Hier siehst du deinen Namen. Durch Hier kannst du Nachrichten Diese Ansicht nennt man "Dashboard" Du kanst dein Klicken auf das kleine Dreieck, schreiben und siehst, wenn du Dashboard selbst gestalten, wenn du auf "Diese Seite kannst du dich ausloggen selber eine Nachricht bekommen bearbeiten" klickst" hast 🕐 Deutsch (de) 🕶 Hoelderlinschule Werkrealschule in Lauffen am Neckar Kurse suchen Dashboard ff Events Meine Kurse Home 🖌 ANKÜNDIGUNGEN No news items to display Kursübersicht Ξ ■ Navigation T Alle (außer aus Ansicht entfernte) 🔹 🗰 Kachel 🝷 🛓 Kursname 👻 Dashboard # Startseite > Website Meine Kurse > D 6a Klasse 6a Klasse 6a > M 6a Deutsch 6a Mathematik 6a Du kannst bearbeiten welche 0% abgeschlossen 0% abgeschlossen ■ Personen online Informationen, du auf der 3 Personen online (in den letzten 5 Minuten) rechten Seite haben Hier siehst du alle Kurse. in möchtest Meine Dateien denen du eingeschrieben bist. In der Regel sind es die Keine Dateien vorhanden Fächer, die du hast. Meine Dateien verwalten.. ≡ Aktuelle Termine Videokonferenz ist vorgesehen für Donnerstag, 21. Januar, 14:00

Nachname Vornam

🔳 Blöcke verbergen 🦼 Feste Breite

Q

н

-

Ξ

Ξ

Zum Kalender ...